Hur man kopierar planeringar från en kurs till en annan

Börja med att gå in på den kursen som ska få planeringen integrerad. Gå in på Planeringar och sen klicka på "+ använd färdigt innehåll"

| Halley Kurser Uppdateringar | Grupper Kalender Länkar 🕶 Appar 🗢                                                                                                    | Q    | ₽.       |  |
|-----------------------------|----------------------------------------------------------------------------------------------------|------|----------|--|
| Annas test Översikt         | Planeringar Innehåll Rapporter Deltagare Appar 🛩                                                                                                    |      |          |  |
| Planeringar                 |                                                                                                    |      | •••      |  |
| Planeringsområde (0)        | Alla planeringar (4)                                                                                                    |      |          |  |
| Skapa planering 🗦           | Atgärder 💌 🖬 Använd färdigt innehåll                                                                                                    |      | Tabellvy |  |
|                             | Olika funktioner för inlämning<br>Här får du en beskrivning på hur olika inlämningsmappar ser ut. Du får förklaring på dom olika varianterna att välja på och hur du justerar dom utifrån kursens b | ehov |          |  |

Klicka på rutan och skriv in kursen Akademisk integritet, klicka sen på "välj kurs".

| Annas test Översikt Planeringar Inn              | ehåll Rapporter Deltagare | Appar 👻 |                   |                    |
|--------------------------------------------------|---------------------------|---------|-------------------|--------------------|
| ← Gå till planeringar<br>Använd färdigt innehåll |                           |         |                   |                    |
| Dina kurser Kursmallar                           |                           |         |                   |                    |
| . RUBRIK                                         | KOD                       |         | SENAST UPPDATERAD |                    |
| Akademisk integritet                             |                           |         | 2023-08-17 12:08  | Visa kurs          |
| Akademisk integritet/Academic Integrety - Kopla  |                           |         | 2023-02-09 12:57  | Visa kurs          |
| Akademisk integritetskurs                        |                           |         | 2023-02-09 12:53  | Visa kurs          |
|                                                  |                           |         |                   | 1 till 3 av 3 15 💌 |

Välj planeringen från Athena sidan Akademisk integritet, som du vill ska finnas på kursens Athena sida.

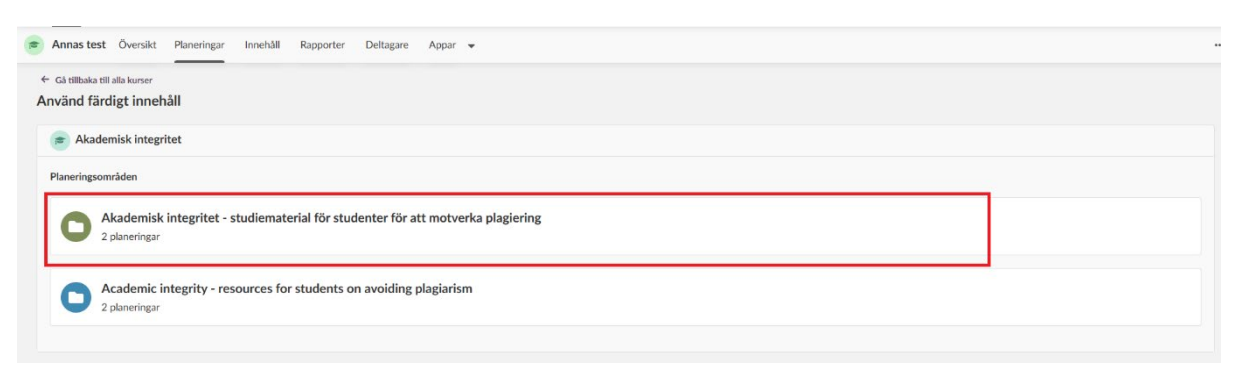

Välj dom planeringarna du vill ska finnas på Athena sidan genom att kryssa i rutorna, sen klickar du på den gröna rutan "Importera markerade"

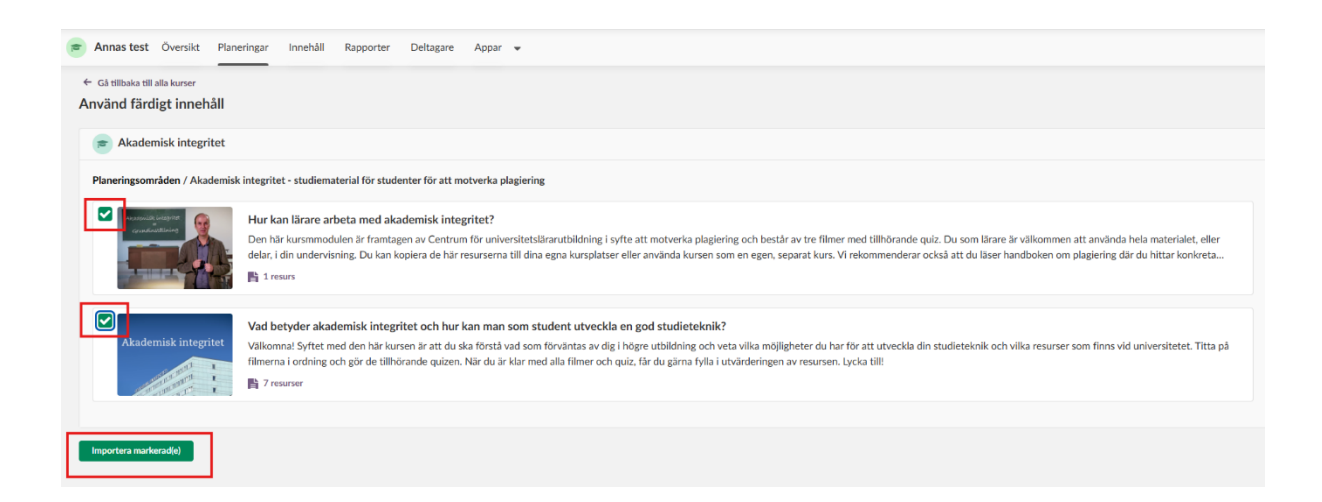

Sen är det klart! Man slussas tillbaka till Athena sidan som skulle få planeringen. Checka av så allt följde med och gör eventuellt ett planeringsområde om du har den strukturen på Athena sidan! 😊

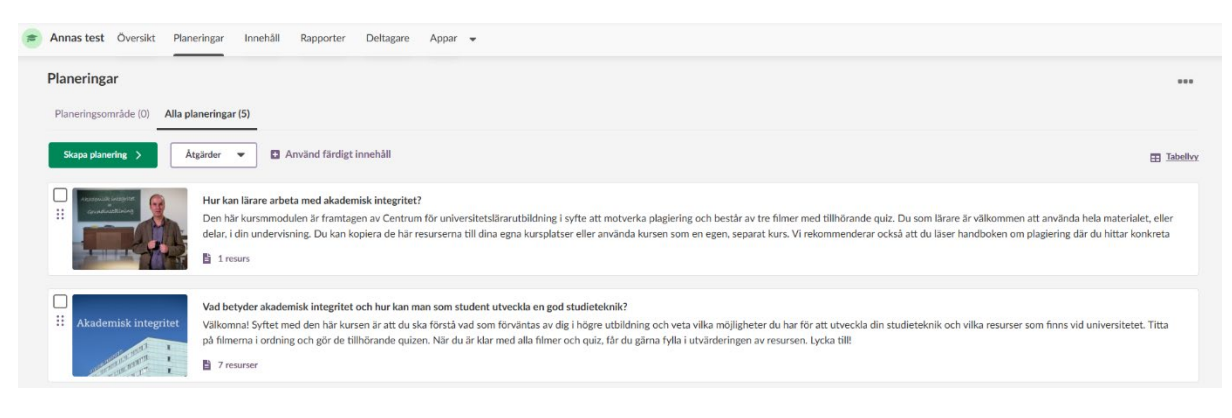